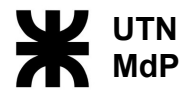

## Tutorial para automatricularse en el Seminario Universitario.

1. Ingrese a la página: http://campus.mdp.utn.edu.ar/ y haga click en el botón

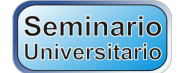

2. Esto lo lleva a la página de bienvenida del Seminario Universitario

| Campus Vii                                                                                            | rtual de la U.T.N. Unidad Académica Mar del Plata                                                                                                    | Usted no se ha identificado. (Entra                                                         |
|----------------------------------------------------------------------------------------------------|----------------------------------------------------------------------------------------------------|---------------------------------------------------------------------------------------------|
| gina Principal 🕨 Cursos 🕨                                                                             | Seminario Universitario (Ingreso a las Ingenierías)                                                                                                    | Buscar cursos:                                                                              |
| lavegación 🗉                                                                                          | Categorías: Seminario Universitario (Ingreso a las Ingenierías)                                                                                                    |                                                                                             |
| ágina Principal<br>' Cursos                                                                           | Seminario de Ingreso Universitario                                                                                                    |                                                                                             |
| 👻 Seminario                                                                                           | Bienvenido !                                                                                                    |                                                                                             |
| Universitario<br>(Ingreso a las                                                                       | Información del Interés para el Aspirante                                                                                                    |                                                                                             |
| <ul> <li>Ingenierías)</li> <li>Ser Universitario         <ul> <li>ingreso 2013</li> </ul> </li> </ul> | Biervenido a la UTN     Información para el Aspirante                                                                                                    |                                                                                             |
| Matemática -<br>Ingreso 2013                                                                          | Condiciones de Ingreso a la UTN-MdP                                                                                                    |                                                                                             |
| ASESORÍA<br>PEDAGÓGICA                                                                                | Para ingresar a las carreras de Ingeniería de la UTN-MdP y obtener la condición de alumno regular de primer año, se debe aprobar el Semi                                                                                                    | nario de Ingreso Universitario.                                                             |
| Ciencias Básicas                                                                                      | Materias que comprende el Seminario de Ingreso Universitario                                                                                                    |                                                                                             |
| Ingeniería<br>Pesquera                                                                                | El Seminario de Ingreso Universitario se compone de las materias Matemática y Ser Universitario.                                                                                                    |                                                                                             |
| <ul> <li>Ingeniería Naval</li> <li>Técnico Superior en</li> </ul>                                     | La Matemática constituye el lenguaje de la ciencia, como tal debe ser conocido desde un principio para abordar luego el estudio de las cien<br>para abordar un enfoque científico.                                                                                                    | cias exactas. Representa el pilar fundamental                                               |
| Sistemas<br>Informáticos<br>E Técnico Superior en                                                     | La Matemática offece muchas herramientas y posibilita el desarrollo cognitivo en la persona, esto hace que su manejo y dominio facilite el o<br>aplicación de las ciencias que se fundamentan en ella.                                                                                       | amino a la comprensión, asimilación y                                                       |
| <ul> <li>Programación</li> <li>Tecnicatura</li> </ul>                                                 | Ser Universitario pretende acompañar al alumno en la transición a la vida universitaria. Esta transición implica brindar al estudiante no sólo<br>herramientas que le permitan el desarrollo de habilidades y conocimientos propios de la vida universitaria. Como todo aprendizaje, es un p | los contenidos, sino fundamentalmente las<br>roceso y requiere un tiempo para ello, en orde |

- 3. Navegue y acceda a las páginas de las materias Matemática y Ser Universitario.
- 4. Al encontrar la página de Registración,

| Campus Virtual de la U.T.N. Unidad Académica Mar del Plata Utsted no se ha identif<br>gina Principal > Entrar al sitio                                                                            |                                                                                                    |  |  |
|----------------------------------------------------------------------------------------------------|----------------------------------------------------------------------------------------------------|--|--|
| Usuarios registrados                                                                                                    | Registrarse como usuario                                                                                                    |  |  |
| Entre aquí usando su nombre de usuario y contraseña<br>(Las 'Cookier' deben estar habilitadas en su navegador))<br>Nombre de usuario<br>Contraseña<br>2019/idó su nombre de usuario o contraseña? | <ul> <li>Hola. Para acceder al sistema tómese un minuto para crear una cuenta. Cada curso puede disponer de una "clave de acceso" que sólo tendrá que usar la primara vez. Estos son los pasos:</li> <li>a. Rellene el Formulario de Registro con sus datos.</li> <li>a. El sistema le enviará un correo para verificar que su dirección sea correcta.</li> <li>b. Su sistema le enviará un correo para verificar que su dirección sea correcta.</li> <li>c. Su registro será confirmado y usted podrá acceder al curso.</li> <li>c. Su alguin curso en particular le solicita una "contrasefia de acceso" valice la que le facilitaron cuando se matriculo. As el guedará matriculado.</li> <li>c. A partir de see momento no necessitará utilizar más que su nombre de usuario y contrasefia en el formulario de la página para entrar a cualquier curso en el que esté matriculado.</li> </ul> |  |  |

tiene dos opciones:

- Ingresar con el nombre de usuario y contraseña, si lo tiene
- Registrarse como usuario nuevo, en caso de no tener nombre de usuario y contraseña

| Nombre de usuario Contraseña                                                                                                    | Entrar           |
|----------------------------------------------------------------------------------------------------|------------------|
| nto no necesitară utilizar măs que su nombre de u<br>página para entrar a cualquier curso en el que est<br><u>Comience ahora creando una cuenta</u> | -<br> <br> <br>_ |

5. Regístrese por única vez. Lea atentamente las indicaciones

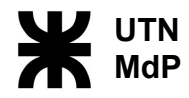

| Nombre de usuario*            |                                                                              |
|-------------------------------|------------------------------------------------------------------------------|
|                               | La contraseña debería tener al menos 6 caracter(es), al menos 1 minúscula(s) |
| Contraseña*                   | Desenmascarar                                                                |
| Por favor, escriba algunos da | tos sobre usted                                                              |
| Dirección de correo*          |                                                                              |
| Correo (de nuevo)*            |                                                                              |
| Nombre*                       |                                                                              |
| Apellido*                     |                                                                              |
| Ciudad*                       |                                                                              |
| País*                         | Argentina                                                                    |
| reCAPTCHA 🝞                   | secundina,                                                                   |
|                               | Escriba las palabras de arriba                                               |
|                               | Obtener otro CAPTCHA                                                         |
|                               | Obtener un CAPTCHA de audio                                                  |

- 6. La clave de acceso para acceder a la página de Matemática es: utn2013
- 7. La clave de acceso para acceder a la página de Ser Universitario es: utn2013 también